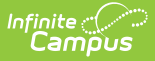

## **PreCode Extracts (Texas)**

Last Modified on 10/22/2022 10:55 am CDT

Editor Field Descriptions | Generating a Precode Extract

#### Classic View: System Administration > Preferences > Reports

#### Search Terms: Report Card Preferences

The Texas Precode Extracts collect demographic and enrollment information for students who meet the indicated requirements for five different assessments:

- TAKS
- TELPAS
- STAAR Alternate 2
- STAAR 3-8/Modified
- STAAR EOC

| ast reoode E                                                                  | as Precode Extracts                                                                          |                                                                                                    |  |  |  |
|-------------------------------------------------------------------------------|----------------------------------------------------------------------------------------------|----------------------------------------------------------------------------------------------------|--|--|--|
| nis tool will extrac                                                          | t data to complete the Texas Precode Extract                                                 | s. Use the 4-character Administration Date code supplied by the                                                                                                    |  |  |  |
| ecode vendor. Cl                                                              | noose the State Format to get the file in the s                                              | tate defined file format, otherwise choose one of the other forma                                                                                                    |  |  |  |
| or the STAAR ALT<br>ho are scheduled                                          | and End of Course Precode, select the State<br>I into a course with a selected State Code on | e Code(s) from the drop list for the desired course(s). All studen<br>the Effective Date will report.                                                                                                    |  |  |  |
|                                                                               |                                                                                              |                                                                                                    |  |  |  |
| Extract Options                                                               |                                                                                              | Select Calendars                                                                                                    |  |  |  |
| Effective Date                                                                |                                                                                              | Which calendar(s) would you like to include in the report?                                                                                                    |  |  |  |
| Format                                                                        | CSV ~                                                                                        | active year                                                                                                    |  |  |  |
| Test Type                                                                     |                                                                                              | O list by school                                                                                                    |  |  |  |
| Filter By                                                                     | Calendar                                                                                     | ◯ list by year                                                                                                    |  |  |  |
| Select Grades                                                                 | O District<br>O School                                                                       | 19-20<br>19-20 CATE<br>19-20 Clark Middle School<br>19-20 District-Wide Staff Resp<br>19-20 Godwin Elementary School<br>19-20 Harper Elementary School                                                             |  |  |  |
|                                                                               | EE<br>PK<br>KG<br>01<br>02<br>03                                                             | 19-20 JJAEP<br>19-20 Lacy Elementary School<br>19-20 Lowe Elementary<br>19-20 PISD Day Care Facility<br>19-20 Princeton DAEP<br>19-20 Princeton High School<br>19-20 Smith Elementary                              |  |  |  |
| Group/Teacher                                                                 | 04<br>05<br>06<br>CTRL-click and SHIFT-click for multiple                                    | 19-20 Southard Middle School<br>19-20 Special Programs<br>PK 19-20 Godwin Elementary Sch<br>PK 19-20 Harper Elementary Schoo<br>PK 19-20 Lacy Elementary<br>PK 19-20 Smith Elementary<br>PK 19-20 Smith Elementary |  |  |  |
| Ad Hoc Filter                                                                 |                                                                                              |                                                                                                    |  |  |  |
| Au HOC FILLEI                                                                 |                                                                                              |                                                                                                    |  |  |  |
| Generate Extract Submit to Batch CTRL-click or SHIFT-click to select multiple |                                                                                              |                                                                                                    |  |  |  |

TX Precode Extract Editor Example

Infinite Campus

# **Editor Field Descriptions**

| Field          | Description                                                                                                    |
|----------------|----------------------------------------------------------------------------------------------------|
| Effective Date | The date for which records must be active to appear on the report. This field is required.                                                                                                    |
| Format         | The format in which the report generates. Options include CSV and HTML.<br>HTML format is used for data review and verification, while CSV should be<br>used when submitting reports to the state. |

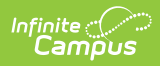

| Field           | Description                                                                                                    |  |
|-----------------|----------------------------------------------------------------------------------------------------|--|
| Test Type       | The type of report being generated. Options are TAKS, TELPAS, STAAR ALT, STAAR 3-8/Modified and STAAR End of Course Field Tests.                                                                                                    |  |
| Filter By       | This field allows you to narrow the report results to specific Calendars,<br>Calendar Years (District), or Schools.                                                                                                    |  |
| Grades          | The grade levels that should be included in the report.                                                                                                    |  |
| Group/Teacher   | <ul> <li>This field controls what is reported in the Class/Group Teacher name field of the extract. The following logic applies:</li> <li>Grade Level Reports the grade level of the student's active enrollment.</li> <li>Selected Period Reports course number-section number and Teacher Display Name. If the student is not scheduled in the selected period, reports the student's grade level and "Not Scheduled."</li> <li>Homeroom On the day schedule of the effective date for the first section scheduled with "Homeroom" marked, reports course number-section number and Teacher Display Name. If student has no courses on the effective date that have "Homeroom" marked, reports student's grade level and "Not Homeroom" marked, reports student's grade level and "Not Homeroom" marked, reports student's grade level and "Not Homeroom" marked, reports student's grade level and "Not Homeroom" marked, reports student's grade level and "Not Homeroom" marked, reports student's grade level and "Not Homeroom" marked, reports student's grade level and "Not Homeroom" marked, reports student's grade level and "Not Homeroom" marked, reports student's grade level and "Not Homeroom" marked, reports student's grade level and "Not Homeroom" marked, reports student's grade level and "Not Homeroom."</li> </ul> |  |
| Delivery Period | Only appears when "Selected Period" is selected in the Group/Teacher field. This option allows the user to select which period to report.                                                                                                    |  |
| Online          | Only appears when "STAAR End of Course" is selected in the Test Type field. Indicates the available Test Format type for the Assessment.                                                                                                    |  |
| State Code      | Only appears when STAAR ALT and STAAR End of Course is selected in the<br>Test Type field. The state code of the course(s) for which the report is<br>being generated.                                                                                                    |  |
| Reading/Writing | Appears for STAAR EOC Test Type only:<br>Marking either of these checkboxes will cause State Codes to report as<br>follows.<br>• E1: R1 or W1<br>• E2: R2 or W2<br>• E3: R3 or W3                                                                                                    |  |
| Ad Hoc Filter   | The Ad hoc Filter determining which students appears in the report.                                                                                                    |  |
| Calendar(s)     | The calendar(s) from which data is pulled for the report. Can be set to display only the active year, or be sorted by school or by year.                                                                                                    |  |

| Field                                  | Description                                                                                                    |
|----------------------------------------|----------------------------------------------------------------------------------------------------|
| Generate<br>Extract<br>Submit to Batch | Users have the option of submitting a report request to the batch queue by<br>clicking Submit to Batch instead of Generate Extract. This process allows<br>larger reports to generate in the background, without disrupting the use of<br>Campus. For more information about submitting a report to the batch<br>queue, see the Batch Queue article. |

### **Generating a Precode Extract**

- 1. Enter an **Effective Date** for the report.
- 2. Select the **Format** in which the report should generate.
- 3. Select which extract to generate in **Test Type**.
- 4. Select the Filter By option to narrow report results.

| Calendar | This option allows you to select the specific calendar(s) to include in the                                              |                                                                                                    |  |
|----------|----------------------------------------------------------------------------------------------------|----------------------------------------------------------------------------------------------------|--|
|          | report.                                                                                                    |                                                                                                    |  |
|          | Extract Options                                                                                                    | Select Calendars                                                                                                    |  |
|          | Effective Date<br>Format CSV  Test Type Filter By Calendar District School Select Grades All Grades EE PK KG 01 02 03 04 | Which calendar(s) would you like to include in the report?  active year  list by school  list by year  I5-16 I5-16 CAMPUS I5-16 Corper Junior High School I5-16 Garfield Elementary School I5-16 Hamilton Elementary School I5-16 Hamilton Elementary School I5-16 Pit23 Day Care Facility I5-16 Peterson High School I5-16 Peterson High School SS: 15-16 Peterson High School SS: 15-16 Peterson High School |  |
| District | This option allows you to sele<br>report.<br>Filter By Calendar<br>District<br>Select Calendar 18-19 •                   | ect the specific Calendar Year to include in the                                                                                                    |  |

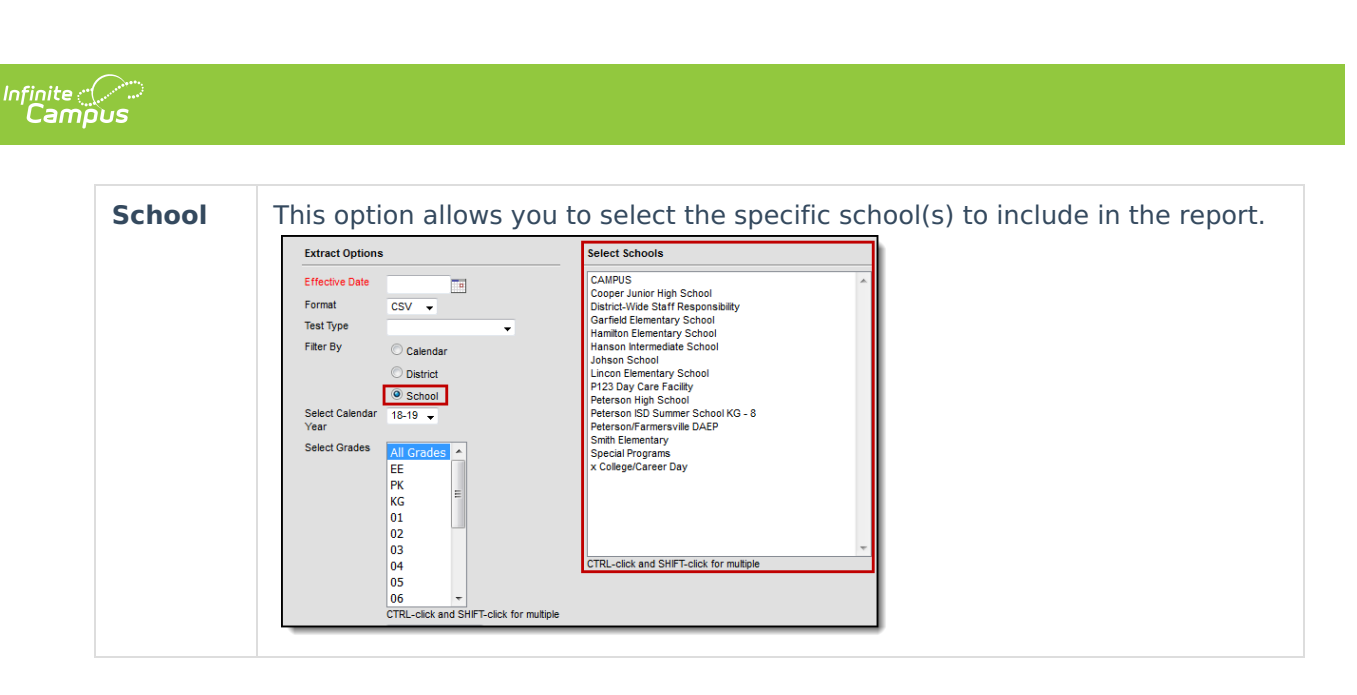

- 5. Indicate which **Grades** should appear in the report.
- 6. Indicate a specific **Group/Teacher** to appear in the Class/Group Teacher field of the report.
- 7. If generating a STAAR ALT or STAAR EOC extract, select the **State Code(s)** for the courses that should be included in the report.
- 8. Select an **Ad Hoc Filter** from which to pull students, if desired.
- 9. Indicate which **Calendar(s)** should appear in the report.
- Click Generate Extract or Submit to Batch to generate the report in the desired format. Reports are sorted by school, then alphabetically by grade level, then alphabetically by last name.

**Previous Versions** 

PreCode Extracts (Texas) [.2001 - .2016]